### 专项职业能力考核考评管理系统

### 操作手册

# (信息技术类)

版本: v20210227

### 专项职业能力考核信息化系统关系图

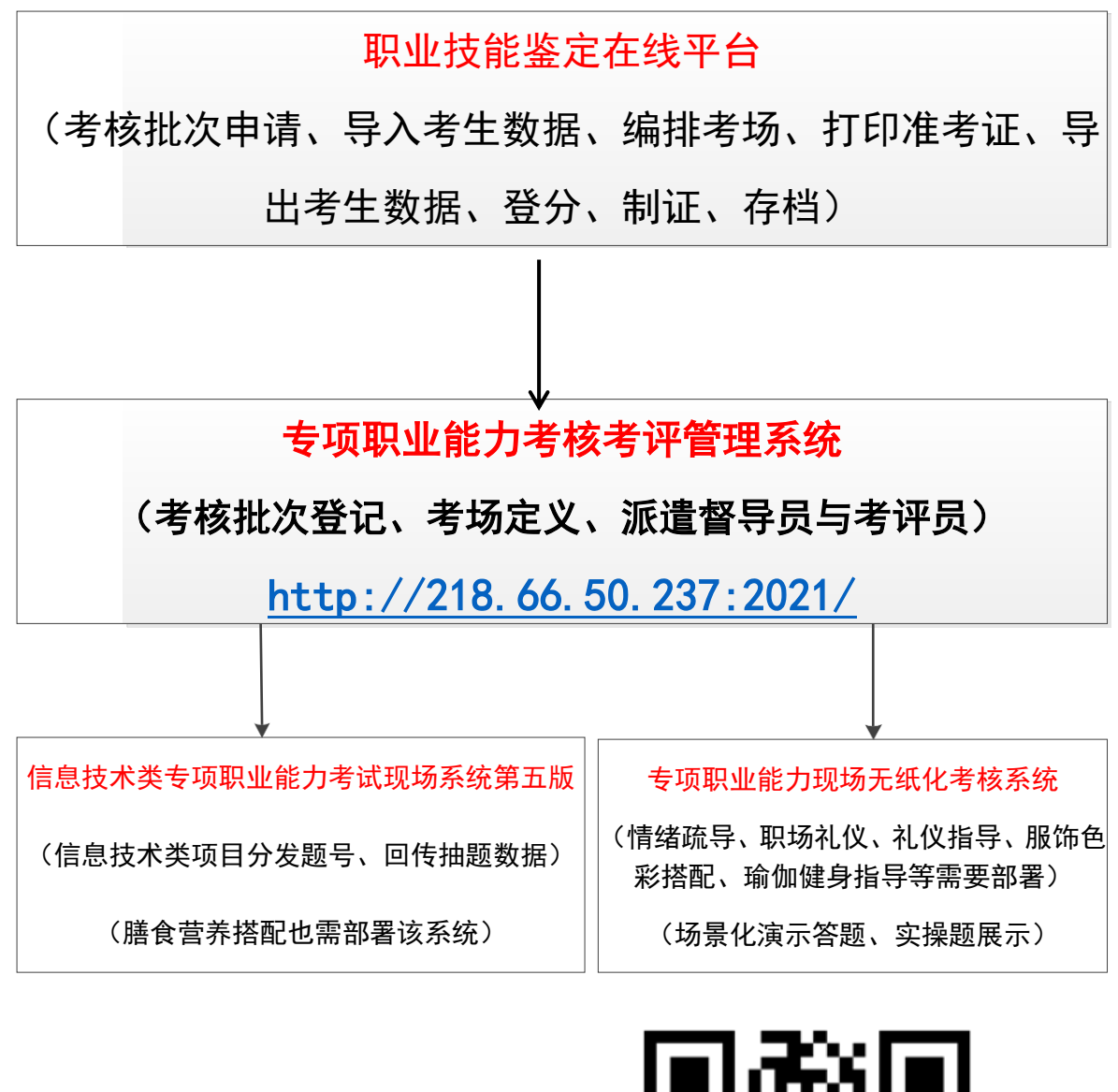

考点负责人移动端登录考评管理系 统督导员移动端登录签到记录 考评员移动端登录签到记录查询开 考密码

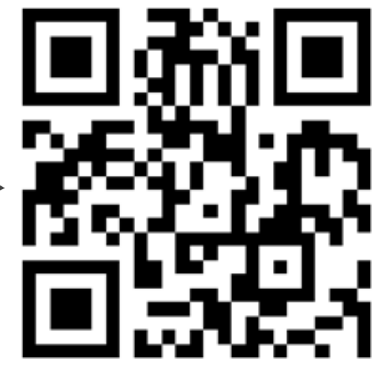

#### 一、系统简介

《专项职业能力考核考评管理系统》(以下简称本系统或考评管 理系统)与《福建省职业技能鉴定在线平台》(以下简称考务平台)、

《信息技术类专项职业能力考试现场系统第五版》(以下简称**现场系统,普通类专项考试无需使用)**在架构上相互独立,并通过一些数据的交互,共同完成考务、考试及监管流程,服务于站点的专项职业能力考核工作。

本系统主要用于省市鉴定指导中心及鉴定站点做好专项职业能 力考核工作,确保考试的公平性及严肃性,提供考核流程中的监管人 员管理与派遣、考核现场及过程的规范性检查、留档、阅卷记录存档 等功能。

以下操作说明基于本系统 2.2.0 版及同期的考评管理规定编写, 若系统有更新,请以新版本为准;若操作要求与管理机构(省市鉴定 指导中心)的管理规定冲突,以管理机构的管理规定为准。

系统入口: http://218.66.50.237:2021/

在移动端上,请通过https://exam.fjcitt.cn/admin 访问系统, 以便正常使用定位和拍照功能。可使用微信或其他浏览器扫码访问:

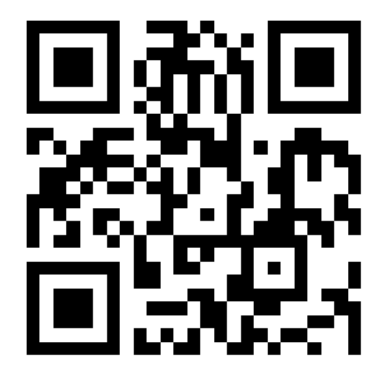

### 二、鉴定站考务负责人操作说明

本章节主要描述鉴定站考务负责人(以下简称站点)的操作流程 及注意事项。

| < > C ① [= http://www.zyindc.com/fil3/note] 🔹 🐟 📩 🗉 🕫 🗸 🔍 0. 王貌用五个最急结 🔍 💿 🚭 🐹 🔞 ジ・ 🔝・ 🙏・ 📫 🖉 😁 🔀 🔂 🔅 🗸 🖉 🖉 🖉 🔆 2. 二、1                                                                                                    |
|----------------------------------------------------------------------------------------------------|
| 🛧 你意 • 🗋 手机改善块 🗋 侍歌 🌏 网址大会 🗋 网址争称                                                                                                    |
| 福建省职业技能鉴定在线考务平台使用注意事项                                                                                                    |
| 为了规范职业技能鉴定管理工作程序,实现人力资源和社会保障翻职业技能鉴定中心提出实现职业技能鉴定工作过程计算机化管理模式的需求,在征求各级职业技能鉴定机构的意见后,人力资源和<br>社会保障翻职业技能鉴定中心与ATA共同开发完成了国家职业技能鉴定在线考务平台,该平台已经成为我国职业技能鉴定领域的重要组织部分,并已在全国32个省、自治区、直辖市和49个行业中得到了广<br>泛的推广和使用,有效地促进了我国职业技能鉴定工作的开展与实施。以下是运行职业技能鉴定在线考务平台注意事项,请各位仔细阅读。 |
| 一、系统运行基本环境                                                                                                    |
| 1、操作系统为Windows系列。                                                                                                    |
| 2、显示器分辨率要求在1024×769像素及以上显示模式。                                                                                                    |
| 3、IE浏览器为IE6.0以上版本,优先推荐IE6.0。IE9.0以上版本请使用兼容模式。                                                                                                    |
| 4、安装查看报表的PDF阅读插件: "Adobe ReaderS.0"或以上版本。                                                                                                    |
|                                                                                                    |
| 请勿在"正式运营平台"中进行数据测试,如需测试请使用"培训演练平台",感谢您的合作!                                                                                                    |
| 正 式 运 营 平 台 描                                                                                                    |

站点首先应在考务平台(如上图)上完成正式报名工作,包含考 生导入、打印准考证等,具体操作详见在线考务平台文档。

信息技术类考试需从考务平台中导出考生名单文件,导出考生名单后应按照实际考场编排为不同的考场考生名单文件(excel文件, 详见后续说明),导出的考场考生名单文件用于考试当天导入《现场 系统》用于考试抽题和拍照。

站点登录本系统,账号为站点编号(13 开头),初始密码为 123456, 首次登录建议修改密码,并填写常用邮箱,今后若忘记密码,可通过 邮箱重置。

1、创建新的考试批次,按表单提示填写批次信息

| 25 | 带卷虹 💧                                                | ■ # 首页 ◎ 考研        | P 88             |                   |                    | 🧱 👻  |
|----|------------------------------------------------------|--------------------|------------------|-------------------|--------------------|------|
|    | 考试安排 🗸                                               | ♀ > 考评 > 考试安排 > 【作 | 诗确认]考试计划         |                   |                    |      |
|    | <ul> <li>■ 【待确认】考试计划</li> <li>✓ 【已确认】考试计划</li> </ul> | 操作流程: 1-新增考试出      | b次;2-生成并确认考场;3-f | 是交确认(确认后才能进入上     | 级机构管理流程)           |      |
| ٩  | 执行 〈                                                 | 【待确认】考试计划          |                  | 不                 | <b>限 -</b> 请输入考试日期 | 0.53 |
|    |                                                      | 考试日期 \$            | 上级机构             | <b>类型</b><br>雪无数据 | 操作                 |      |

| 考益編号           13888888           上鉄川約           1300000           所愿地市中心           考試日期           2021-02-20           同一批次的考試日開必须相同,若考試分多天进行,诸分多个批次申报           芝型           ● 信息抜井美 ● 普通送           考試提供及考生数量情況協介           今人然件专业应用(8625) 120人2月20日下午14:00改巻           即形图像PScs3 (5932) 60人,2月21日上午08:00改巻           方便于中心分配改善考评员,请欣德集社 (od编号) - 人設的格式填写考试人数,并注明计划安培改善的时间,每个模块一行,邻           方使于中心分配改善考评员,请欣德集社 (od编号) - 人設的格式填写考试人数,并注明计划安培改善的时间,每个模块一行,邻           方使于中心分配改善考评员,请欣德集社 (od编号) - 人設的格式填写考试人数,并注明计划安培改善的时间,每个模块一行,邻           方成于中心分配改善考评员,请欣德集社 (od编号) - 人設的格式填写考试人数,并注明计划安培改善的时间,每个模块一行,邻           方成于中心分配改善考评员,请欣德共有 (od编号) - 人設的格式填写考试人数,并注明计划安培改善的时间,每个模块一行,邻           方成于中心分配改善考评员,请应量结构在变得。           著述项           13800012345           技术负责人           技术支援系电話           1390054321           著版位置 (使于外派人员导航,请居型结构全标体)                               |
|----------------------------------------------------------------------------------------------------|
|                                                                                                    |
| 上級別納<br>13000000           新聞地市中心           客試日期           2021-02-20           司一批次的考试日期必须相同、若考试分多天进行、诸分多个批次申报           光型           ● 信息技术类 ● 普通樂           客試提外及考生数量情况简介           か公软件专业应用(8625)120人2月20日下午14:00改卷           图形图像PScs3(5932)60人、2月21日上午08:00改卷           空力公软件专业应用(8625)120人2月20日下午14:00改卷           Pが優手中心分配改卷参评员、谐鼓爆块(cx40号)-人数的格式填写考试人数、并注明计划安排改卷的时间、每个爆块一行、例           *2次状件专业应用(8625)120人2月2日下午14:00改卷***********************************                                                                                                    |
|                                                                                                    |
| 300000<br>所能地中中心<br>StG日期<br>2021-02-20<br>                                                                                                    |
| 新聞地中心>                                                                                                    |
| 第3日期           2021-02-20           ■ 北次的考试日期必须相同,若考试分多天进行,请分多个批次申报           #2           ● 信息技术类 ● 普通类           ● 信息技术类 ● 普通类           ● 信息技术类 ● 普通类           ● 公式体技及考生数量情況結介           か公软件专业应用 (8625) 120人2月20日下午14:00改巻           密形密像PScs3 (5932) 60人, 2月21日上午08:00改巻           密形密像PScs3 (5932) 60人, 2月21日上午08:00改巻           密手中心分配改善考评员, 請按提供 (公编号) -人数的指式填写考试人数, 并注明计划安排改善的时间, 每个模块一行, 例<br>"少公软件专业应用 (8625), 120人3月2日下午14:00改善"           PS内支人           王老师           第300012345           5x4交支人           林老师           13800012345           5x4交支人           林老师           13900054321           野幼田生教師で知識性教授(日本報告報告報告報告報告報告報告報告報告報告報告報告報告報告報告報告報告報告報告                                                                                                    |
| 2021-02-20            ・         北次的考試日期必须相同,若考試分多天进行,请分多个批次申报             ・         御通送             ・         「信息技术类 () 普通送             ・         「信息技术类 () 普通送             ・         「信息技术类 () 普通送             ・         「信息技术类 () 普通送             ・         「信息技术类 () 普通送             ・         「信息技术类 () 普通送             ・         「         「         「                                                                                                    |
| ■ - 北次的考试日期必须相同,若考试分多天进行,请分多个批次申报                                                                                                    |
| 英学校学校の学生教育研究の<br>「「「「「「「「「」」」」」」」」」」」」」」」」」」」」」」」」」」」」                                                                                                    |
| <ul> <li>         ・ 信息技术类         <ul> <li>             ・普通美         </li> </ul> </li> <li>             full 使用なるのでは、             を見た、         <ul> <li>             からなが件专业应用(8625)120人2月20日下午14:00改巻             図形图像PScs3(5932)60人,2月21日上午08:00改巻             図所図像PScs3(5932)60人,2月21日上午08:00改巻         </li></ul> </li> <li>             brey于中心分配改善考评员、请按機块(cd编号)-人数的格式填写考试人数,并注明计划安排改善的时间,每个模块一行,例</li></ul>                                                                                                    |
| Sid模块及考生数量情况简介           か公软件专业应用(8625)120人,2月20日下午14:00改卷           図形图像PScs3(5932)60人,2月21日上午08:00改巻           b使于中心分配改卷考评员,请按德块(cd编号)-人数的格式填写考试人数,并注明计划安排改卷的时间,每个模块一行,例           *少公软件专业应用(8625),120人,3月2日下午14:00改卷***********************************                                                                                                    |
| か公软件专业应用(8625)120人,2月20日下午14:00改巻<br>図形图像PScs3(5932)60人,2月21日上午08:00改巻<br>回便于中心分配改巻考评员,请按模块(公编号)-人数的格式填写考试人数,并注明计划安排改卷的时间,每个模块一行,例<br>"办公软件专业应用(8625),120人3月2日下午14:00改巻"<br>等分负责人<br>手老师<br>等分负责人联系电话<br>13800012345<br>支术负责人<br>林老师<br>支术负责人联系电话<br>13900054321                                                                                                    |
| ber 中心分配改善考评员,请按模块 (od偏号) - 人数的格式填写考试人数,并注明计划安排改善的时间,每个模块一行,例<br>* か公软件专业应用 (8625),120人3月2日下午14:00改善**                                                                                                    |
| 王老师<br>客务负责人联系电话<br>13800012345<br>ま术负责人<br>林老师<br>ま术负责人联系电话<br>13900054321<br>等场位置(使于外派人员导航,请尽量精确至楼栋)                                                                                                    |
| 客务负责人联系电话<br>13800012345 支术负责人 本本市师 支术负责人联系电话 13900054321 客场位置(使于外派人员导航,请尽量精确至楼栋) 语用中学校研究中的中学校研究中的中学校会会会会会会会会会会会会会会会会会会会会会会会会会会会会会会会会会会会                                                                                                    |
| 13800012345       支术负责人       林老师       支术负责人联系电话       13900054321       客场位置(便于外派人员导航,请尽量精确至楼栋)                                                                                                    |
|                                                                                                    |
| 13900054321<br><b>客场位置 (便于外派人员导航, 请尽量精确至楼栋)</b>                                                                                                    |
| 考场位置 (便于外派人员导航,请尽量精确至楼栋)                                                                                                    |
| 考场位置(便于外派人员导航,请尽量精确全核称)                                                                                                    |
|                                                                                                    |
| 個別IP取使区個建員現业仅能金定指导中心                                                                                                    |
| 20米     福州沙冻     54X 医院     留客功夫僕       1 +     贵族世家     2座     2座       1 番茄     貴族世家     10座     半天堂姜母鸭       1 福州沙冻     青石     2座     2座       1 番茄     貴族世家     10座     半天堂姜母鸭       1 福州沙冻     日本     10座     半天堂姜母鸭       1 番茄     日本     10座     半天堂姜母鸭       1 番茄     日本     10座     1点点       1 香素     1点点     10座     1点点       1 小     1点     10座     1点点       1 小     10座     1点点     10座       1 小     1日本     1日本     1日本       1 小     1日本     1日本     1日本       1 小     1日本     1日本     1日本       1 小     1日本     1日本     1日本       1 小     1日本     1日本     1日本       1 小     1日本     1日本     1日本       1 日本     1日本     1日本     1日本       1 日本     1日本     1日本     1日本       1 日本     1日本     1日本     1日本       1 日本     1日本     1日本     1日本       1 日本     1日本     1日本     1日本       1 日本     1日本     1日本     1日本       1 日本     1日本     1日本     1日本       1 日本< |
|                                                                                                    |
| 花园 財宝天王殿 ② 毘庐蔵经阁                                                                                                    |
|                                                                                                    |

| 【待确认】考试计划  |               |       | Q 53                |
|------------|---------------|-------|---------------------|
| ● 新増       |               |       | 不限 → 请输入考试日期        |
| 考试日期 💲     | 上级机构          | 类型    | 操作                  |
| 2021-02-20 | 福建省职业技能鉴定指导中心 | 信息技术类 | 考场管理 提交确认 编辑 删除     |
|            |               | 1     | /1页,共1条数据,每页显示数量 20 |

2、点击"考场管理",点击"新增"创建场次,若场次较多, 推荐使用导入功能,按模板要求整理好场次信息即可批量导入;同一 间考场的多个场次间的时间间隔建议不少于15分钟;同一天的考试 一般安排在同一个考试计划中。

注:不用创建督导员考场和改卷员考场。

| 考场管理 |              |           |         |      |     |              | > |
|------|--------------|-----------|---------|------|-----|--------------|---|
| ● 新埠 | 多个考场推荐使用导入功能 |           |         |      | 不限▼ | 请输入考点编号/考试日期 |   |
| 考试日  | 期            | 考场编号 (场次) | 开考时间    | 结束时间 |     | 操作           |   |
|      |              |           |         |      |     |              |   |
|      |              |           | 20 暂无数据 |      |     |              |   |
|      |              |           |         |      |     |              |   |

| 考点物  | 烏号                                                    |
|------|-------------------------------------------------------|
| 1388 | 38888                                                 |
| 考试[  | 日期                                                    |
| 202  | 21-02-20                                              |
| 场次   |                                                       |
| 1    |                                                       |
| 填写阿  | 可拉伯数字即可,如1即代表"第1考场",考点单个批次的考试中的场次编号不应重复(系统不做检测,请自行确认) |
| 考试开  | 开始时间                                                  |
| 08:  | 00:                                                   |
| 考试   | 结束时间                                                  |
| 12:  | :00                                                   |
| 考场   | 也址                                                    |
| 综合   | 合楼机房501                                               |
| 需明确  | 制楼号、楼层和房间号                                            |
|      | 提交关闭                                                  |
|      |                                                       |

| 考场信息导入文件<br>请认真阅读第2行的说明,第3行为示例数据,正式数据从第5行开始填写 |                                                                                   |                           |                      |                                          |  |  |  |  |
|-----------------------------------------------|-----------------------------------------------------------------------------------|---------------------------|----------------------|------------------------------------------|--|--|--|--|
| 阿拉伯数字,一个批<br>次中的场次不可重复                        | 采用yyyy-mm-dd的格式,切勿<br>在excel中设定此列为日期格<br>式,请尽量和考试批次中的考<br>试日期一致,考试日期正式提<br>交后不可修改 | 24小时制,注意应1<br>在excel中设定此列 | 使用英文冒号,切勿<br>小为时间格式; | 考点定位应在系统的批次信息中准确标注。此处主要需明确楼号、楼<br>层和房间号。 |  |  |  |  |
| 1                                             | 2021-01-12                                                                        | 08:00                     | 11:00                | 逸夫楼602(机房一)、 32号楼503                     |  |  |  |  |
| 场次                                            | 考试日期                                                                              | 开考时门                      | 结束时间                 | 考场地址                                     |  |  |  |  |
| 3                                             | 2021-02-20                                                                        | 14:00                     | 17:00                | 综合楼机房501                                 |  |  |  |  |
| 4                                             | 2021-02-20                                                                        | 14:00                     | 17:00                | 综合楼机房502                                 |  |  |  |  |

×

考场管理

| ○新增 多个考场推荐使用导入功能 不限 → 请输入考点编 |           |          |          |          |       |  |  |
|------------------------------|-----------|----------|----------|----------|-------|--|--|
| 考试日期                         | 考场编号 (场次) | 开考时间     | 结束时间     | 考场地址     | 操作    |  |  |
| 2021-02-20                   | 1         | 08:00:00 | 12:00:00 | 综合楼机房501 | 编辑 删除 |  |  |
| 2021-02-20                   | 2         | 08:00:00 | 10:00:00 | 综合楼机房502 | 编辑删除  |  |  |
| 2021-02-20                   | 3         | 14:00:00 | 17:00:00 | 综合楼机房501 | 编辑 删除 |  |  |
| 2021-02-20                   | 4         | 14:00:00 | 17:00:00 | 综合楼机房502 | 编辑 删除 |  |  |

3、确认批次信息和考场信息无误后,确认提交。

| 【待确认】考试计划  |               |       | Q 53                  |
|------------|---------------|-------|-----------------------|
| ● 新増       |               |       | 不限 ▼ 请输入考试日期          |
| 考试日期 💲     | 上级机构          | 类型    | 操作                    |
| 2021-02-20 | 福建省职业技能鉴定指导中心 | 信息技术类 | 考场管理 提交喻认 编辑 删除       |
|            |               |       | 1 /1页,共1条数据,每页显示数量 20 |

只有提交之后的批次,才会进入上级机构(地市中心)的管理流 程。上级机构将根据站点提交的考试信息和场次信息,派遣督导员、 现场考评员、改卷考评员等;一般情况至少应在考前7天提交。

对于**信息类考试**,提交确认后,系统会为每个场次生成独立的考 评员密码和督导员密码,用于在现场版中执行抽题操作。需要特别注 意的是,**密码与站点编号、场次序号及考试日期**存在关联,**任何一项** 发生变化均会导致密码失效,因此提交确认后若要改变考试日期,请 务必和上级管理机构充分沟通,请上级机构将考试计划回退并修改后 重新提交,此时系统将生成新的密码。

4、已提交确认的考试批次信息可在"【已确认】考试计划"中 查看。

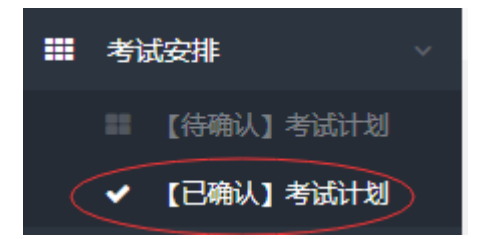

5、站点可在考试前一天查看派遣情况,包含督导员、考评员等 各类任务执行人及联系方式等。

| 【已确认】考试计划             |            |      |             |     | \$ \$   |  |
|-----------------------|------------|------|-------------|-----|---------|--|
|                       |            |      | 7           | 不限▼ | 请输入考试日期 |  |
| 操作                    | 考试日期 ♣     | 场次总数 | 上级机构        |     | 类型      |  |
| 派遣情况 执行情况             | 2021-02-20 | 4    | 福建省职业技能鉴定指导 | 导中心 | 信息技术类   |  |
| 1 /1页,共1条数据,每页显示数量 20 |            |      |             |     |         |  |

# 信息技术类专项职业能力考试

现场系统第五版

### (操作手册)

#### 一、功能简介

本系统需与《专项职业能力考核考评管理系统》配合使用,提供 现场抽题、抽题单展示、现场拍照等功能,协助站点和管理机构保证 专项职业能力考核的公平性和严肃性;抽题结果和考生拍照数据应从 该系统导出,由相关考评人员回传至《专项职业能力考核考评管理系 统》,作为考试过程监管的重要数据永久存档,备查。

本系统也提供了模拟考试功能,用于帮助站点、考生等熟悉考试 流程,但在模拟考试时**不提供**抽题结果和现场拍照导出功能。

#### 二、运行环境

软件采用 B/S 架构,可在局域网内快速搭建抽题环境。系统工作时(含抽题操作时)全程**无需访问因特网**。

服务器端基于 Java8 开发,已内嵌 32 位 jre1.8.0,无需配置环 境变量,可直接运行在 32 位或 64 位 Windows XP 及以上版本系统中, 适当配置后亦可运行在多数 Linux 系统发行版和 macOS 上。前端采用 HTML5 技术制作,需使用现代浏览器\*访问。前端包含管理端和考生端, 管理端提供包括抽题在内的所有管理功能,考生端用于向考生展示抽 题单、考生信息等。

现代浏览器指支持 HTML5 标准的浏览器,Google Chrome、Firefox (火狐)、Safari及360 安全浏览器、UC 等绝大多数国产浏览器的 极速模式均可正常使用本软件。对于 Windows XP 系统,可使用 Chrome 浏览器的49 及以下版本或火狐。主流版本的 Android 和 IOS 设备的 浏览器也可正常使用本软件。特别注意, IE6/7/8/9 均无法使用本软 件, IE10/edge (未升级 chrome 内核前的版本)可能有部分功能无法 正常使用。

#### 三、 操作流程

- 1. 以下为快速操作指南,若在操作过程中遇到问题,请参考"详细操作流程"。
- 获取软件包(下载地址: <u>https://exam.fjcitt.cn/dist/fjosta.zip</u>或详见考评员 QQ 群、微信群)并解压至无还原保护的分区。
- 3. 双击运行《启动.bat》批处理文件,启动服务程序。
- 在服务器上打开现代浏览器(支持 HTML5),通过 http://127.0.0.1/admin 访问管理端;登录用户名 admin,密码为 fjcitt.cn。
- 与入当前场次考生名单,输入考评员密码和督导员密码(由考评员和督导员 从《专项职业能力考核考评管理系统》移动端中获取),完成抽题和开考。

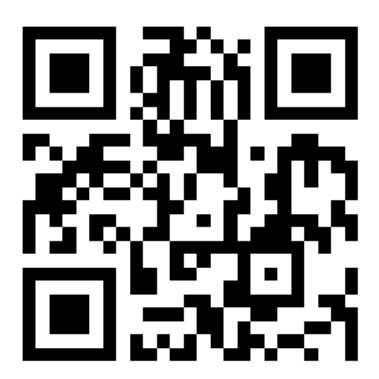

扫码访问《专项职业能力考核考评管理系统》移动端

- 抽题后务必及时下载抽题结果,待考试结束和考生的考试结果一并打包上传 至 FTP 指定位置。若不慎忘记下载,可在考试日当天使用相同的考生名单、 考评员密码及督导员密码再次抽题,所得到的抽题结果不变。
- 考生在考试机上打开浏览器,通过 http://服务器 IP 地址访问考生端,输入身份证件号和准考证号即可看到题单和个人信息;考生端推荐使用现代浏览器访问,系统同时也提供了 IE 兼容界面。
- 8. 安装好摄像头 (无需安装 Flash), 点击"现场拍照"按钮即可进行拍照, 需注

意的是, 拍照功能需在服务器上通过 http://127.0.0.1/admin 访问管理端使用, 若服务器无法使用摄像头, 请参照详细操作流程中的相关说明。

- 提醒考生考试核对个人信息和照片,照片有误需马上重拍,个人信息有误的 务必在考后联系考务负责人订正。
- 10. 考生确认照片无误后导出照片文件,待考试结束和考生的考试结果一并打包 后上传至 FTP 指定位置。
- 考试结束后点击"重置"按钮,系统将清空所有数据,为下一场考试做好准备,
   因此务必确认抽题结果文件和照片文件都已导出后再进行重置操作。

#### 四、操作步骤

1. 从官方网站、QQ 群、微信群获取本软件最新版的下载地址,下载后可得到 一个压缩包。解压至未开启还原保护的分区。

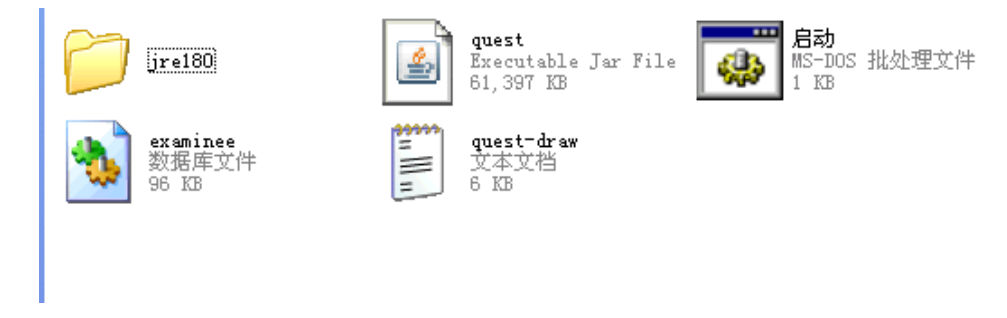

图 1

2.程序根目录中有一个《启动.bat》文件,双击即可以默认配置启动系统的服 务器端。启动过程在命令行窗口中显示,当看到如图 2 所示内容("Started QuestDrawerApplication in xx seconds")即表示服务器端启动成功。若命令行窗 口闪退,极有可能是端口冲突,请结束占用 80 端口的程序或按第 4 节所述修改 端口配置后重试。在正式考试中,务必确认运行服务器端的系统时间与北京时间 误差不超过 10 分钟。

| es'''               |                                |                                  |
|---------------------|--------------------------------|----------------------------------|
|                     | INFO 2516 [                    | main] DeferredRepositoryIniti    |
| alizationListener : | Spring Data repositories init  | tialized!                        |
|                     | INFO 2516 [                    | main] cn.fjcitt.quest.QuestDr    |
| awerApplication :   | Started QuestDrawerApplication | on in 13.948 seconds (JVM runnin |
| g for 14.772)       |                                |                                  |
|                     |                                |                                  |

3. 若出现防火墙拦截提示,请选择"解除阻止"。

| 🛛 Vindows 安全警报                                                                        |  |
|---------------------------------------------------------------------------------------|--|
| 为帮助保护您的计算机,Tindows 防火墙已经阻止此程序的部分功能。                                                   |  |
| 您想保持阻止此程序吗?                                                                           |  |
| 名称 (E): Java(T■) Platform SE binary<br>发行者 (E): Oracle Corporation                    |  |
| 保持阻止 医 解除阻止 (1) 稍后询问 (4)                                                              |  |
| Windows 防火墙已经阻止此程序接受来自 Internet 或网络的连接。如果您<br>了解该程序或信任发布者,您可以解除阻止。 <u>何时应该解除阻止程序?</u> |  |

4. 使用任意文本编辑器打开《启动.bat》,可修改其中的配置。目前允许修改的 配置项为服务器端口,默认端口为 80,修改第二行中 port 的值,例如改为 SET port=8088,即可将端口设置为 8088。

5.管理端和考生端均使用现代浏览器访问系统,在浏览器地址栏中输入服务器的IP地址+:(英文冒号)+端口号,即可访问。此处假设服务器IP地址为192.168.1.1,端口号为8088,那么:

- 考生端: <u>http://192.168.1.1:8088</u>
- 管理端: http://192.168.1.1:8088/admin

特殊的,当端口号为80(也就是默认情况)时,无需输入冒号和端口号, 也就是

- 考生端: <u>http://192.168.1.1</u>
- 管理端: <u>http://192.168.1.1/admin</u>

若在服务器本机,推荐使用 http://127.0.0.1:端口/admin 访问管理端。

6.建议创建访问考生端网页快捷方式,下发至考生端桌面,考生使用现代浏览器打开即可。对于只安装了 IE 的考试机,系统提供了 IE 兼容页面,通常情况下系统会自动识别和跳转;若跳转失败,请提示考生手动访问 http://服务器 ip:端口/index\_ie.html,如 http://192.168.1.1/index\_ie.html。

7.站点的考务负责人应事先准备好考生文件。考生文件是一个 excel 文件, 至 少应包含"准考证号"、"身份证件号"、"姓名"、"考核项目"四列信息, 且表头(标 题行)在第一行, 文档结构如下图(图3图4均可), 程序根目录中有两个模板 文件可供参考。可以使用从 ATA 系统中导出的考生名单文件, 但考务负责人应 确认每个考生名单文件中只有参加该场次考试的考生信息, 避免重复或遗漏。

| A  | В                   | C                  | D   | E        | F  | G      | н               | 1    | J      | K      |
|----|---------------------|--------------------|-----|----------|----|--------|-----------------|------|--------|--------|
| 序号 | 准考证号                | 身份证件号              | 姓名  | 英文名      | 性别 | 文化程度   | 考核项目            | 鉴定科目 | 报名点    | 上报机构   |
|    | 2006141300109300001 | 350626200102270011 | 张立  | Zhang Li | 男  | 中等专业学校 | 办公软件应用操作        | 实操单项 | 福建XX学校 | 福建XX学校 |
|    | 2006141300109300002 | 350626200102270012 | 李四  | Li Si    | 男  | 中等专业学校 | Photoshop图形图像处理 | 实操单项 | 福建XX学校 | 福建XX学校 |
|    | 2006141300109300003 | 350626200102270013 | 王五  |          | 女  |        | 办公软件应用操作        | 实操单项 | 福建XX学校 | 福建XX学校 |
|    | 2006141300109300004 | 350626200102270014 | 马六  |          | 女  |        | Photoshop图形图像处理 | 实操单项 | 福建XX学校 | 福建XX学校 |
|    | 2006141300109300005 | 350626200102270015 | 赵七七 |          | 女  |        | 办公软件应用操作        | 实操单项 | 福建XX学校 | 福建XX学校 |
|    |                     |                    |     |          |    |        |                 | 1    |        |        |

|                     | щe                 |      |                     |  |
|---------------------|--------------------|------|---------------------|--|
| A                   | B                  | L L  | D                   |  |
| 准考证号                | 身份证件号              | 姓名   | 考核项目                |  |
| 2006141300109300001 | 350626200102270011 | 张立   | 办公软件应用操作            |  |
| 2006141300109300002 | 350626200102270012 | 李四   | 跨境电商运营管理            |  |
| 2006141300109300003 | 350626200102270013 | 王五   | 大数据分析应用             |  |
| 2006141300109300004 | 350626200102270014 | 马六   | 办公软件应用操作            |  |
| 2006141300109300005 | 350626200102270015 | 赵七七  | flash二维动画专业制作       |  |
| 2006141300109300006 | 350626200102270016 | 张立   | 计算机程序Java专业设计       |  |
| 2006141300109300007 | 350626200102270017 | 李四   | 计算机网络综合专业管理         |  |
| 2006141300109300008 | 350626200102270018 | 王五   | AutoCAD计算机辅助设计-建筑   |  |
| 2006141300109300009 | 350626200102270019 | 马六   | AutoCAD计算机辅助专业设计-机械 |  |
| 2006141300109300010 | 350626200102270020 | 赵七七  | AutoCAD计算机辅助专业设计-建筑 |  |
| 2006141300109300011 | 350626200102270021 | 钱八   | maya三维动画专业制作        |  |
| 2006141300109300012 | 350626200102270022 | 郭靖   | pro-E三维建模设计         |  |
| 2006141300109300013 | 350626200102270023 | 黄蓉   | pro-E三维建模专业设计       |  |
| 2006141300109300014 | 350626200102270024 | 欧阳娜娜 | 电子商务网站与小程序专业制作      |  |
|                     |                    |      |                     |  |

#### 图 3

图 4

8.系统将根据导入考试名单中的"考核项目"执行对应的抽题方案,因此请采用 官方的项目名称,推荐使用 ATA 考务平台导出的考生数据。特别的,当考核项 目为"AutoCAD 计算机辅助设计"和"AutoCAD 计算机辅助专业设计"时,需手工 将项目名称修改为"AutoCAD 计算机辅助设计-机械"或"AutoCAD 计算机辅助设 计-建筑"或"AutoCAD 计算机辅助专业设计-机械"或"AutoCAD 计算机辅助专业 设计-建筑"。若系统无法识别到正确的抽题方案,默认采用8单元,每单元1-20 题随机抽取的抽题方案。

9.为了安全,管理端采用了基本授权认证,首次访问管理端会出现如图 5 所示
 登录框,默认账号为 admin,密码为 fjcitt.cn;此信息不可让考生知道。

| 用户名 |  |  |  |
|-----|--|--|--|
| 用户名 |  |  |  |
| 密码  |  |  |  |
| 密码  |  |  |  |
| 登录  |  |  |  |

| 冬 | 5 |
|---|---|
|---|---|

10.管理端界面如图 6,将考生信息文件拖拽至红框处即可导入考生信息,如图

7, 单击"点击上传"链接后选择考生信息文件, 也可达到一样的效果。

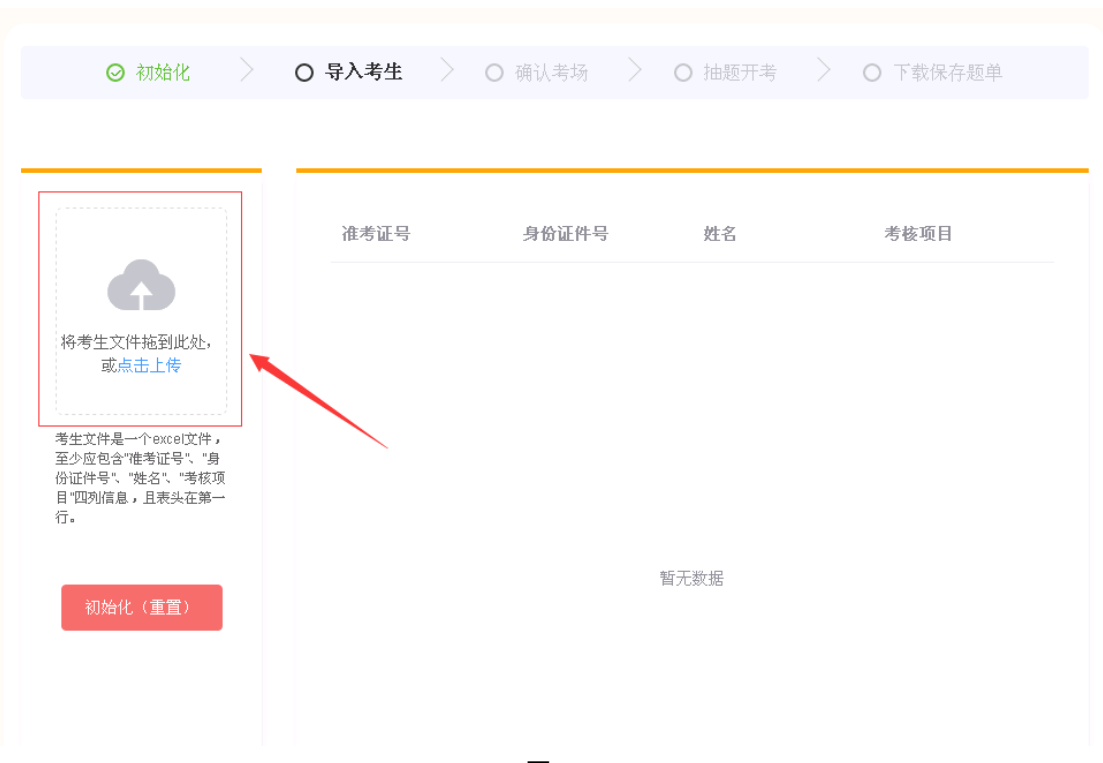

11.软件会尝试从导入的考生信息文件中解析出站点编号、名称等信息,但最终须由考评员再次确认。鉴定站编号、场次需和《专项职业能力考核考评管理系统》
中的任务信息一致,鉴定站名称会显示在考生端,但填写正确。

12. 确认信息无误后,点击"保存"按钮,即可进入开考流程。界面如图7。

| 鉴定站编号      | 准考证号                | 身份证件号              | 姓名  | 考核项目            |
|------------|---------------------|--------------------|-----|-----------------|
| 13001093   | 2006141300109300001 | 350626200102270011 | 张立  | 办公软件应用操作        |
| 鉴定站名称      | 2006141300109300002 | 350626200102270012 | 李四  | Photoshop图形图像处理 |
|            | 2006141300109300003 | 350626200102270013 | 王五  | 办公软件应用操作        |
| 第 - 0 - 考场 | 2006141300109300004 | 350626200102270014 | 马六  | Photoshop图形图像处理 |
| 保存         | 2006141300109300005 | 350626200102270015 | 赵七七 | 办公软件应用操作        |

图 7

13.若是模拟考试或测试考试环境,点击"模拟抽题"即可完成抽题如:图 8,软 件将根据考生信息中的考核项目所对应的规则生成考题单。

现场系统第五版

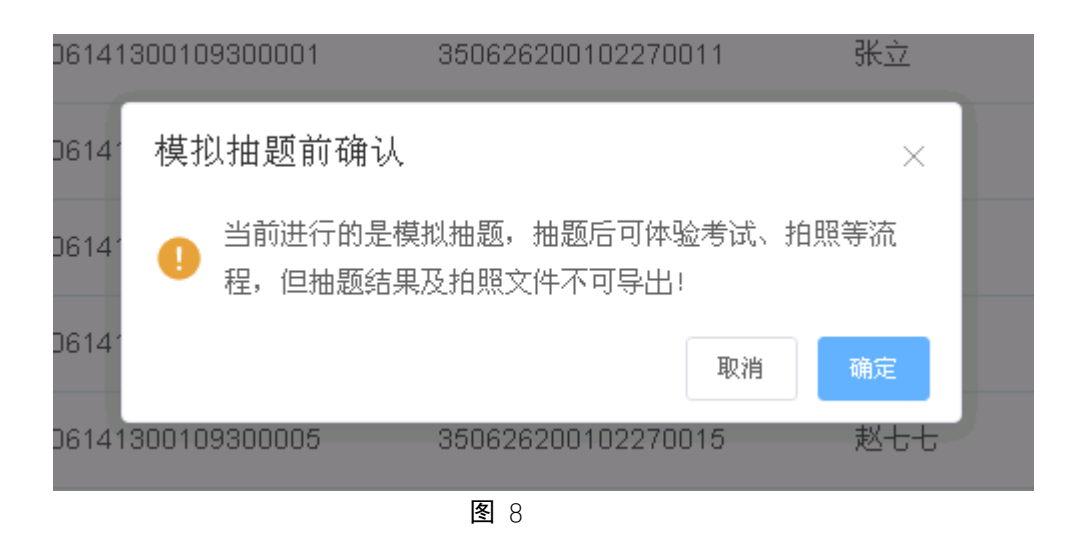

| <b>登定站编号</b>                         | 准考证号                | 身份证件号              | 姓名  | 考核项目            |
|--------------------------------------|---------------------|--------------------|-----|-----------------|
| 13001093                             | 2006141300109300001 | 350626200102270011 | 张立  | 办公软件应用操作        |
| 鉴定站名称                                | 2006141300109300002 | 350626200102270012 | 李四  | Photoshop图形图像处理 |
|                                      | 2006141300109300003 | 350626200102270013 | 王五  | 办公软件应用操作        |
| 8 _ 7 物                              | 2006141300109300004 | 350626200102270014 | 马六  | Photoshop图形图像处理 |
| 5 开页 面 며<br>考 译员 密 码 ( 在 考 评 助 手 中 译 | 2006141300109300005 | 350626200102270015 | 赵七七 | 办公软件应用操作        |
| <b>F</b> 导员密码                        |                     |                    |     |                 |
| 督导员密码(联系督导员或?                        |                     |                    |     |                 |
| 开始抽题 模拟抽题                            |                     |                    |     |                 |
|                                      |                     |                    |     |                 |

**图** 9

14.若是正式考试,考评员需在图9所示界面中输入《专项职业能力考核考评管理系统》中显示的考评员密码,督导员需在图9所示界面中输入《专项职业能力考核考评管理系统》中显示的督导员密码。

| 鉴定站编号    |      |  |  |  |  |
|----------|------|--|--|--|--|
| 13888888 |      |  |  |  |  |
| 鉴定站名称    |      |  |  |  |  |
| 测试       |      |  |  |  |  |
| 第 1      | + 考场 |  |  |  |  |
| 考评员密码    |      |  |  |  |  |
| 44238929 |      |  |  |  |  |
| 督导员密码    |      |  |  |  |  |
| 82363504 |      |  |  |  |  |
| 开始抽题     | 模拟抽题 |  |  |  |  |
|          |      |  |  |  |  |
| 初始化 (重置) |      |  |  |  |  |

15.如图 10,鉴定站编号、场次、考评员密码及督导员密码匹配无误后,点击"开 始抽题"按钮,即可完成抽题。若密码输入无误而系统提示密码错误,请确认服 务器端的系统时间是否正确。对于一个场次中的同一套考评员密码和督导员密码, 多次抽题的结果一致。

16.抽题完成后,考评员务必及时下载抽题结果;完成现场拍照后,及时下载拍 照文件;抽题结果和拍照文件均需回传至《专项职业能力考核考评管理系统》(如 图 17),并和考生的考试结果一并打包(如图 16)后上传至 FTP 指定位置。只 有下载考生信息与题单之后才会出现"重置"按钮。

| 鉴定站编号       |
|-------------|
| 13888888    |
| 鉴定站名称       |
| 测试          |
| 第一1  + 考场   |
| 坐 下载考生信息与题单 |
| ◎ 现场拍照      |
| 🛛 导出考生照片    |
|             |

图 11 及时下载考生信息

17.对于考生,模拟考试和正式考试的操作没有任何差别。考生在考生端输入自己的准考证号和身份证件号,点击"查看题单"按钮,即可查看自己的个人信息、照片、考试模块及题单等信息。如图 12、13。

| ⊘ 服务器    | > | ⊘ 考生信息              | ⊘ 考场 | ❷ 抽题开考 |
|----------|---|---------------------|------|--------|
|          |   |                     |      |        |
|          |   |                     |      |        |
|          |   |                     |      |        |
|          |   |                     |      |        |
|          |   |                     |      |        |
| 考点编号     |   | 准考证                 |      |        |
| 13001093 |   | 2006141300109300001 |      |        |
| 考点名称     |   |                     |      |        |
| 福建XX学校   |   |                     |      |        |
| 场次       |   | Япист               |      |        |
| 1        |   | 350626200102270011  |      |        |
|          |   |                     |      |        |
|          |   |                     | 查看题单 |        |
|          |   |                     |      |        |
|          |   |                     |      |        |
|          |   |                     |      |        |

**图** 12

| 拙赳早                  |                                |                             |                   |                                   |                                         |                                | ×                 |
|----------------------|--------------------------------|-----------------------------|-------------------|-----------------------------------|-----------------------------------------|--------------------------------|-------------------|
|                      |                                | 5                           | )                 | 身份证号:<br>准考证号:<br>姓名: 张立<br>考试模块: | 3506262001<br>2006141300<br>Z<br>办公软件应用 | 102270011<br>0109300001<br>目操作 |                   |
|                      |                                |                             |                   | 若个人<br>员                          | 信息或照片有调                                 | 吴请及时联系现                        | 场监考人              |
|                      |                                |                             |                   |                                   |                                         |                                |                   |
| 以下为你的考               | §题单,若题号                        | 为则该单元                       | 无需作答              |                                   |                                         |                                |                   |
| 以下为你的考<br>第1单元       | <sup>;题单,</sup> 若题号<br>第2单元    | 为则该单元<br><b>第3单元</b>        | 无需作答<br>第4单元      | 第5单元                              | 第6单元                                    | 第7单元                           | 第8单元              |
| 以下为你的表<br>第1单元<br>14 | 意题单,若题号<br>第 <b>2</b> 单元<br>19 | 为o则该单元<br><b>第3单</b> 元<br>3 | 无需作答<br>第4单元<br>8 | <b>第5</b> 单元<br>16                | <b>第6</b> 单元<br>1                       | 第7单元<br>5                      | <b>第8单元</b><br>10 |

18. 安装好摄像头,点击"现场拍照"按钮即可进行拍照,需注意的是,拍照功能需在服务器上通过 http://127.0.0.1/admin 访问管理端使用。如果服务器本机无法使用摄像头,在其他电脑上安装好摄像头后,请按照以下步骤操作

- 地址栏输入 chrome://flags/, 搜索 unsafely
- enabled 并填入要授信的域名(服务端 IP 地址, 需包含 http 和 端口号)。

| Q unsa                                                                                                    | 8                                                                                                    | Reset all                                           |          |
|----------------------------------------------------------------------------------------------------|----------------------------------------------------------------------------------------------------|-----------------------------------------------------|----------|
| Experimen                                                                                                    | S                                                                                                    | 88.0.4324.190                                       |          |
|                                                                                                    | Available                                                                                                    | Unavailable                                         |          |
| Insecure origins trait<br>Treat given (insecu-<br>comm-separated<br>For the definition of<br>- Mac, Windows, LT<br>http://192.108.1.1<br>sums (ely-treat-insec<br>Treat risky download<br>Disallows download<br>download origin or<br>service – Mar John Vinger, Status, Status, Stat | ted as secure<br>e) origins as secure origins. Multiple origins can be supplied as:<br>at. Origins must have their protocol specified e.g. "http://example<br>pecure contexts, see https://w3c.github.io/webappsec-secure-<br>ted origins as the secure of the secure origin and the secure origin-<br>duce-origin-as-secure<br>ds over insecure connections as active mixed content<br>or image files (files that can potential) execute code), where<br>my origin in the redirect chain is insecure if the originating page<br>fores. Linux, Chrome 0S. Android | a<br>le.com,<br>ontexts/<br>the final<br>is Default |          |
| #treat-unsafe-downi<br>Unsafe fast JS calls<br>Enables experiment<br>and array types are<br>Chrome 05, Android<br>#enable-unsafe-fast<br>Raw Clinboard                                                                                                    | oads-as-active-content<br>al fast API between Blink and V8.Warning: type checking, few PC<br>not supported yet, so crashes are possible. – Mac, Windows, Lin<br>Iscalls                                                                                                    | DD types<br>Disabled V                              |          |
| Allows raw / <mark>unsa</mark> nit<br>https://github.com/v<br><u>#raw-clipboard</u>                                                                                                    | ized clipboard content to be read and written. See<br>WICG/raw-clipboard-access. – Mac, Windows, Linux                                                                                                    | Default 🗸                                           |          |
| Your changes will take effect the next time you relaunch Google                                                                                                    | Chrome.                                                                                                    |                                                     | Relaunch |

- 点击 Relaunch Now 按钮或者重启浏览器
- 通过 IP 地址访问管理端,即可调用摄像头进行拍照
- 注意,浏览器可能会询问是否允许访问摄像头,应点击"允许"

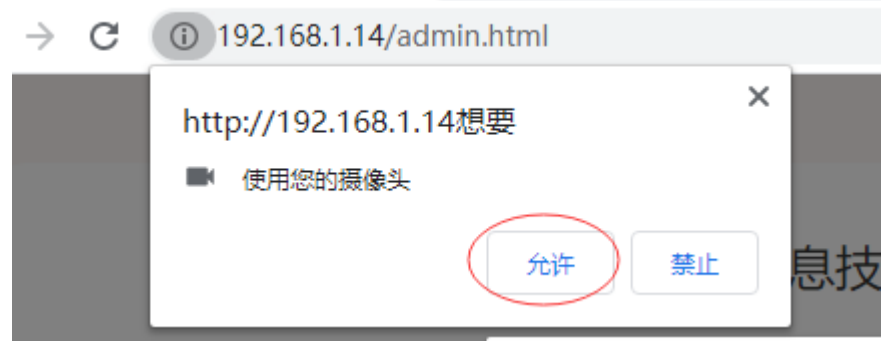

**图** 15

19。拍照完成后应通知考生刷新考生端确认自己的照片,若有误需重拍,可在"已 拍照"中点选已拍的考生信息,然后删除照片,该考生信息就会重新出现在"未拍 照"中,可再次拍照。

20.确认照片无误后点击"导出考生照片"按钮,将获得考生照片文件,在考试结束后需和考生信息及抽题单及考试结果一并打包后上传至指定位置。

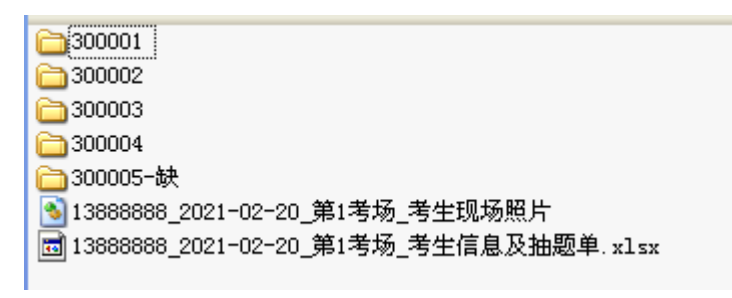

21. 考生照片文件和考生信息及抽题单需在《专项职业能力考核考评管理系统》

中对应的场次里上传。

| ≡  |                  |                                  | <u>-</u>  |
|----|------------------|----------------------------------|-----------|
|    |                  | 查看已完成的任务                         |           |
| 1  | 言息类现场            | 考评                               |           |
|    | 计划开始             | 2021-02-20 08:00:00              |           |
|    | 签到               | 2021-02-27 16:55:15              |           |
|    | 3888888          | 滴示鉴定站                            |           |
|    | 務负责人<br>t→ α ≠ 1 | 王老师 15800012845                  |           |
|    | 《木贝麦人            | M23师 13900054521                 |           |
|    |                  | 任务清单                             |           |
|    | ? 机房外            | 景及考场标识                           | 执行        |
|    | ? 服务器            | 操作系统及时间                          | 执行        |
|    | ? 文件服            | 务器权限与考试机映射盘                      | 执行        |
|    | ? 考试规            | 范                                | 执行        |
|    | ? 系统文            | 件检查                              | 执行        |
|    | ? 考生文            | 件夹                               | 执行        |
|    |                  | 信自米亚场老河红冬                        |           |
|    | 考场密码             | 四 现场记录 考牛信息 考                    | 牛照片       |
| 筹  | 訂考场 💿            |                                  |           |
| ſ  | <b>E务</b> 完成     |                                  | 签到        |
| 授权 | 专项职业能<br>使用: 福建省 | 力考核考评管理系统 2.2.0 ©<br>省职业技能鉴定指导中心 | 2019-2021 |

图 17